# Raggiungi la pagina http://www.ciaomondo.eu/moodle/login/index.php Clicca su "Crea un account"

ciao-moodle Italiano (it) -

# Ciao-Moodle

Home 🕨 Login al sito

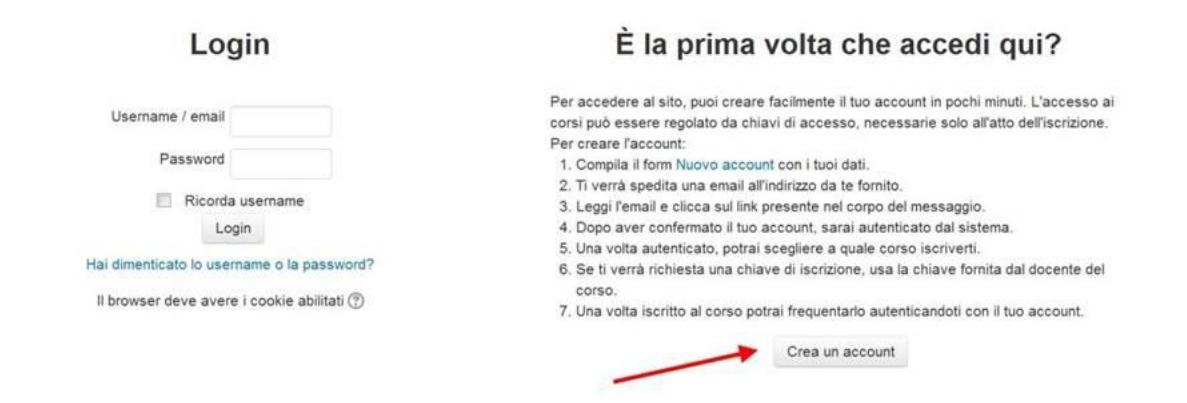

Non sel collegato.

#### Crea un account inserendo i tuoi dati

| ciao-moodle Italiano (it) -          |                                                                                    | Non sei collegato. (Login)                                                                                                    |
|--------------------------------------|------------------------------------------------------------------------------------|----------------------------------------------------------------------------------------------------|
|                                      |                                                                                    |                                                                                                    |
|                                      |                                                                                    |                                                                                                    |
| ✓ Scegli username e passwor          | ď                                                                                  |                                                                                                    |
| Username*                            | rossi                                                                              |                                                                                                    |
| Password*<br>▼ Inserisci i tuoi dati | La password deve essere lur<br>lettera(e) maiuscola(e), conte<br>42Xc97≻? ☑ Visual | ga almeno 8 caratteri, contenere almeno 1 numero(i), contenere almeno 1 lettera(e) minuscola(e), contenere almeno 1<br>nere almeno 1 carattere(i) non alfanumerico(i)<br>zza |
| Indirizzo email•                     | @mail.com                                                                          |                                                                                                    |
| Indirizzo email (ripeti)*            | i@mail.com                                                                         |                                                                                                    |
| Nome*                                | maria                                                                              |                                                                                                    |
| Cognome*                             | rossi                                                                              |                                                                                                    |
| Città /Località                      | Milano                                                                             |                                                                                                    |

Inserisci un facile username, ad esempio rossi Inserisci una password ad esempio Bi5chi?7tu

In modo che tu la possa ricordare

Nell'immagine di sopra è stato inserito indirizzo di posta d'esempio

Non perdere la password e non darla a nessuno.

Inserisci indirizzo mail

Ripeti la password

Inserisci Nome e cognome

Digita la città di residenza

### Metti la nazionalità Scrivi la classe 3C

| ciao-moodle | Italiano (it) * |                                                 |                                 |  | Non sei collegato. (Login)                                                                                 |
|-------------|-----------------|-------------------------------------------------|---------------------------------|--|----------------------------------------------------------------------------------------------------|
|             | Nazione         | Italia                                          |                                 |  |                                                                                                    |
| * Classe    |                 |                                                 |                                 |  |                                                                                                    |
|             | Classe*         | 圖 <u>A</u> ▼ B 1                                | e e / / / /                     |  |                                                                                                    |
|             |                 | 3C                                              | mandanianianianianianianianiani |  |                                                                                                    |
|             |                 |                                                 |                                 |  | si yanyi ave                                                                                               |
|             |                 |                                                 |                                 |  | فالمرابع بالمرابع                                                                                          |
|             |                 |                                                 |                                 |  | المراجع والمراجع والمراجع والمراجع والمراجع والمراجع والمراجع والمراجع والمراجع والمراجع والمراجع والمراجع |
|             |                 |                                                 |                                 |  | si si na si si si si si si si si si si si si si                                                            |
|             |                 |                                                 |                                 |  | فأنوابة وإمارتها والم                                                                                      |
|             |                 |                                                 |                                 |  |                                                                                                    |
|             |                 | <u>ດ້າຍການການການການການການການການການການການການ</u> |                                 |  |                                                                                                    |
|             |                 | Crea il mio nuovo account                       | Annulia                         |  |                                                                                                    |
|             |                 | * = campi a compilazione obblig                 | jatoria                         |  |                                                                                                    |
|             |                 |                                                 |                                 |  |                                                                                                    |

### Clicca su "Crea il mio nuovo account" La piattaforma risponde in questo modo

ciao-moodle Italiano (it) -

# Ciao-Moodle

Non sei collegato. (Login) Home

Vai nella tua posta elettronica e verifica la ricezione del messaggio di Ciao-Moodle Copia l'indirizzo che ti viene inviato Inseriscilo nel browser di Internet Explorer

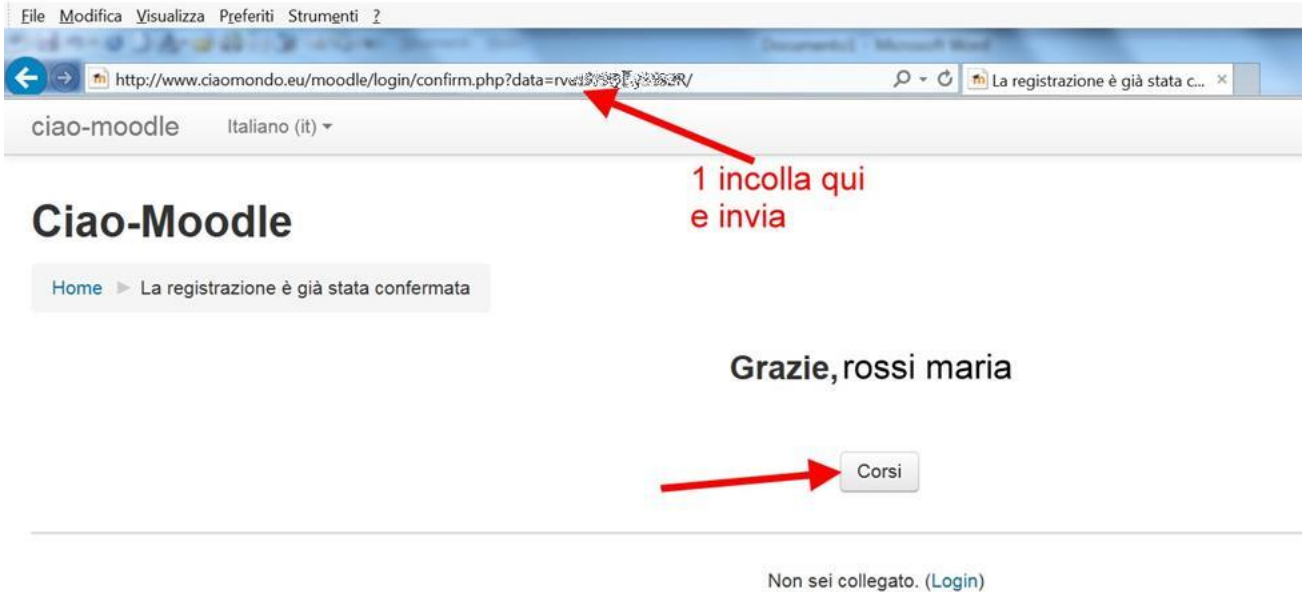

Home

L'indirizzo che riceverai è simile a questo:

http://www.ciaomondo.eu/moodle/login/confirm.php?data=rsud345678sfgijè/rossi La tua Home page si presenta in questo modo

| Ciao-Moodle                                  |  |                                                               |                                                                                                    | Scroll           | a ver             | so il b        | oasso    |          |       |        |
|----------------------------------------------|--|---------------------------------------------------------------|----------------------------------------------------------------------------------------------------|------------------|-------------------|----------------|----------|----------|-------|--------|
| NAVIGAZIONE                                  |  | Corsi disponibili                                             | то                                                                                                    | TORNA ALLA HOME  |                   |                |          |          |       |        |
| My home Pagine del sito Il mio profilo Corsi |  | © Istruzioni per Doce                                         | enti<br>P                                                                                                    | Sito pe<br>Pasca | erglis<br>I di Mi | tudeni<br>lano | ti del L | iceo     | Donal | telli- |
| poure clicco eu "Corei"                      |  | Docente: Michelina Mastroianni<br>Docente: giovanni tessitore | Corso di apprendimento dell'ambiente Moodle                                                                                                    | CALE             | NDA               | RIO            |          |          |       | ΞØ     |
| oppure clicca su Corsi                       |  | boostie. govann tessitore                                     |                                                                                                    |                  |                   | genn           | aio 20   | 16       |       | •      |
| AMMINISTRAZIONE Impostazioni profilo         |  |                                                               |                                                                                                    | Dom              | Lun               | Mar            | Mer      | Gio      | Ven   | Sab    |
|                                              |  | V Funzionali coordinanti e subordinanti                       |                                                                                                    |                  |                   |                |          |          | 1     | 2      |
|                                              |  |                                                               | 2                                                                                                    |                  | 4                 | 5              | 12       | <i>.</i> | 8     | 9.<br> |
|                                              |  | Docente: Michelina Mastroianni                                | Non basta mettere delle parole "insieme" per<br>comporre una frase!                                                                                                    | 10               | 18                | 19             | 20       | 21       | 22    | 23     |
|                                              |  |                                                               |                                                                                                    | 24               | 25                | 26             | 27       | 28       | 29    | 30     |
|                                              |  |                                                               | Per comporre una frase che abbia senso compiuto<br>o almeno verosimile, o che comunque "significhi                                                                                                    | 31               |                   |                |          |          |       |        |
|                                              |  |                                                               | qualcosa", anche a livello fantasioso e immaginano,<br>è necessario combinare le parole in una<br>determinata relazione, in un determinato ordine fra<br>di loro, in modo che ne risulti un senso da un lato<br>stilisticamente accettabile e dall'altro<br>semanticamente e logicamente comprensibile. |                  |                   |                |          |          |       |        |
|                                              |  |                                                               | In questo corso approfondiremo la questione delle<br>preposizioni, dette anche dette funzionali (o<br>indicatori di funzione), perché collegano, mettono in<br>relazione, indicandone appunto la "funzione", GN                                                                                         |                  |                   |                |          |          |       |        |

Scrolla verso il basso utilizzando la barra di scorrimento verticale (freccia rossa a sinistra immagine di sopra) Oppure clicca sulla destra sul link "Corsi" Clicca su 3C-Storia-Arte

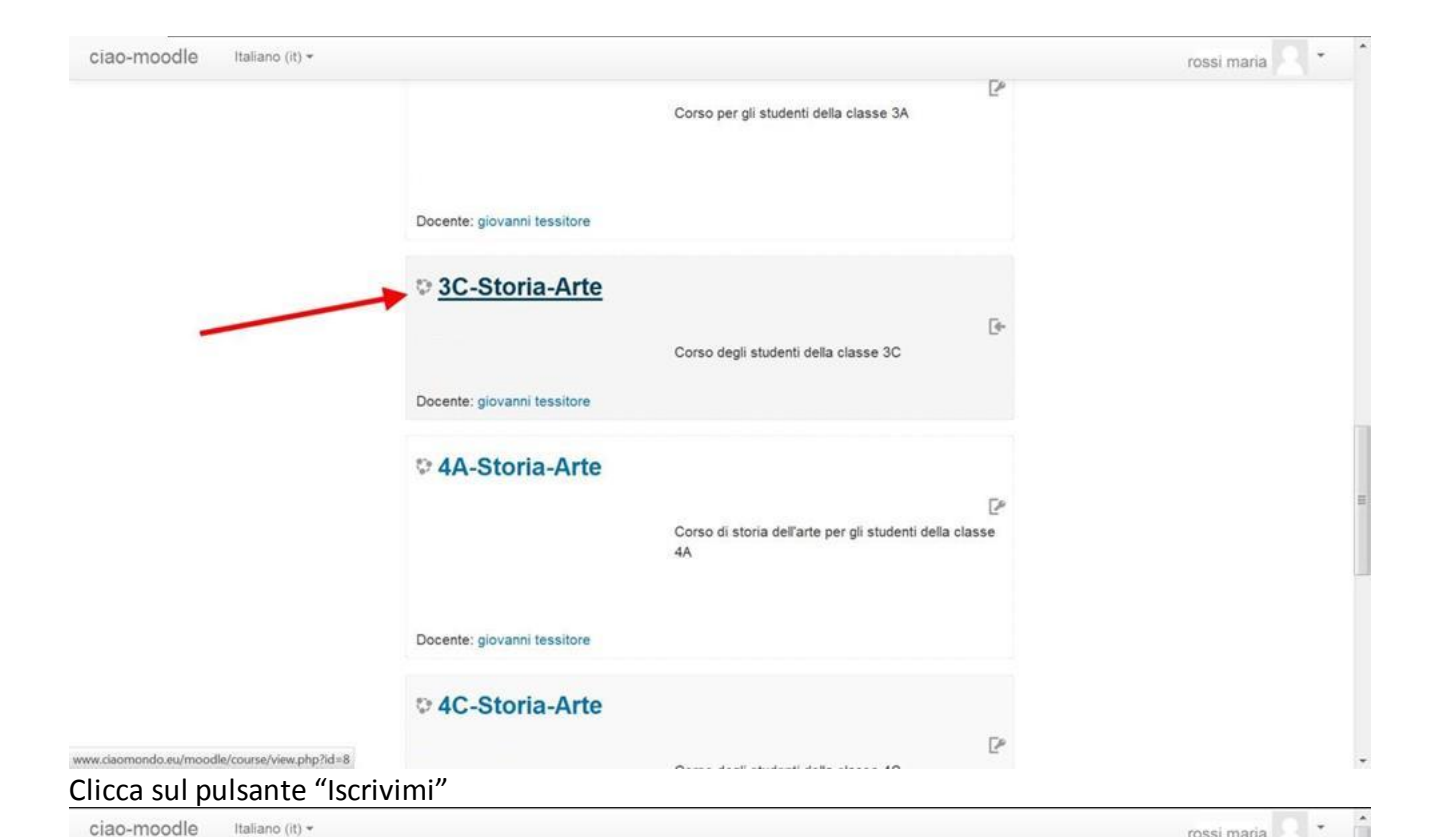

. .

6

rossi maria **3C-Storia-Arte** Home 🕨 Corsi 🕨 Generale 🕨 Storia-Arte 🕨 3C-tessi 🕨 Iscrivimi in questo corso 🕨 Opzioni di iscrizione NAVIGAZIONE Opzioni di iscrizione Home \* My home © 3C-Storia-Arte ▶ Pagine del sito Il mio profilo Corso in uso Corso degli studenti della classe 3C ▼ 3C-tessi Corsi Docente: giovanni tessitore AMMINISTRAZIONE - Studente ▼ Amministrazione del corso La Iscrivimi in questo corso Non è necessaria una chiave di iscrizione Impostazioni profilo Iscrivimi Sei collegato come rossi maria (Esci) 3C-tessi

Sei nella Home della 3C.

Italiano (it) -

Clicca su "Carica qui gli appunti di Storia dell'Arte"

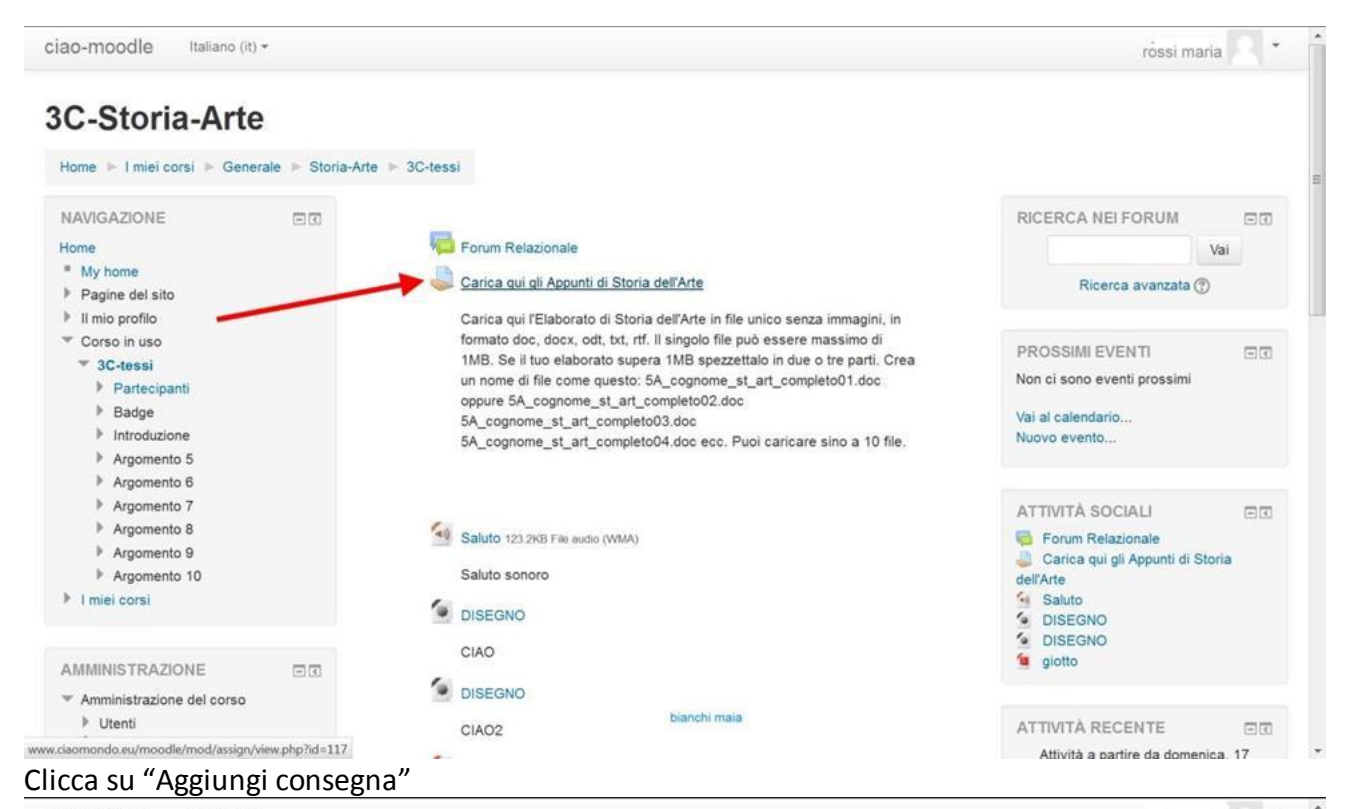

ciao-moodle Italiano (it) -+ rossi maria **3C-Storia-Arte** Home 🕨 I miei corsi 🕨 Generale 🕨 Storia-Arte 🕨 3C-tessi 🕨 Introduzione 🕨 Carica qui gli Appunti di Storia dell'Arte NAVIGAZIONE Carica qui gli Appunti di Storia dell'Arte Home \* My home Carica qui l'Elaborato di Storia dell'Arte in file unico senza immagini, in formato doc, docx, odt, txt, rtf. Il singolo file può essere massimo di 1MB. Pagine del sito Se il tuo elaborato supera 1MB spezzettalo in due o tre parti. Crea un nome di file come questo: 5A\_cognome\_st\_art\_completo01.doc oppure 5A\_cognome\_st\_art\_completo02.doc 5A\_cognome\_st\_art\_completo03.doc 5A\_cognome\_st\_art\_completo04.doc ecc. Puoi caricare sino a 10 Il mio profilo file. Corso in uso ▼ 3C-tessi Partecipanti ▶ Badge Introduzione Stato consegna Forum Relazionale 👃 Carica qui gli Appunti di Storia dell'Arte Numero tentativo Tentativo 1. Saluto S DISEGNO Stato consegna Nessun tentativo DISEGNO Stato valutazione Non valutata 📁 giotto Argomento 5 Ultima modifica martedi, 19 gennaio 2016, 17:26 Argomento 6 Commenti alle consegne Commenti (0) Argomento 7 Argomento 8 Aggiungi consegna Argomento 9 Argomento 10

Puoi incollare gli appunti scritti su un tuo file del computer nello spazio indicato dalla freccia dell'immagine sotto riportata

| ciao-moodle Italiano (it) +                                                                        | rr.                                                                                                    | ossi maria 📃 🔭                                             |
|----------------------------------------------------------------------------------------------------|----------------------------------------------------------------------------------------------------|------------------------------------------------------------|
| 3C-Storia-Arte                                                                                     |                                                                                                    |                                                            |
| Home ► I miei corsi ► Generale ► Stor                                                              | ria-Arte 🕨 3C-tessi 🕨 Introduzione 🕨 Carica qui gli Appunti di Storia dell'Arte 🕨 Modifica consegna                                                                                                    |                                                            |
| NAVIGAZIONE DI                                                                                     | Carica qui gli Appunti di Storia dell'Arte                                                                                                    |                                                            |
| <ul> <li>My home</li> <li>Pagine del sito</li> <li>Il mio profilo</li> <li>Corso in uso</li> </ul> | Carica qui l'Elaborato di Storia dell'Arte in file unico senza immagini, in formato doc, docx, odt, txt, rtf. Il singolo file può esser<br>Se il tuo elaborato supera 1MB spezzettalo in due o tre parti. Crea un nome di file come questo: 5A_cognome_st_art_comple<br>5A_cognome_st_art_completo02.doc 5A_cognome_st_art_completo03.doc 5A_cognome_st_art_completo04.doc ecc. Puoi<br>file. | e massimo di 1MB.<br>to01.doc oppure<br>caricare sino a 10 |
| <ul> <li>SC-tessi</li> <li>Partecipanti</li> <li>Badge</li> <li>Introduzione</li> </ul>            | Incolla qui il testo                                                                                                    |                                                            |
| Forum Relazionale<br>Carica qui gli Appunti di<br>Storia dell'Arte                                 | che hai scritto<br>sul computer                                                                                                    |                                                            |
| Saluto<br>DISEGNO<br>DISEGNO                                                                       |                                                                                                    |                                                            |
| Argomento 5     Argomento 6     Argomento 7                                                        |                                                                                                    |                                                            |
| <ul> <li>Argomento 8</li> <li>Argomento 9</li> </ul>                                               |                                                                                                    |                                                            |
| Argomento 10                                                                                       |                                                                                                    |                                                            |

### Oppure clicca sul pulsante Aggiungi indicato dalla freccia dell'immagine sotto riportata

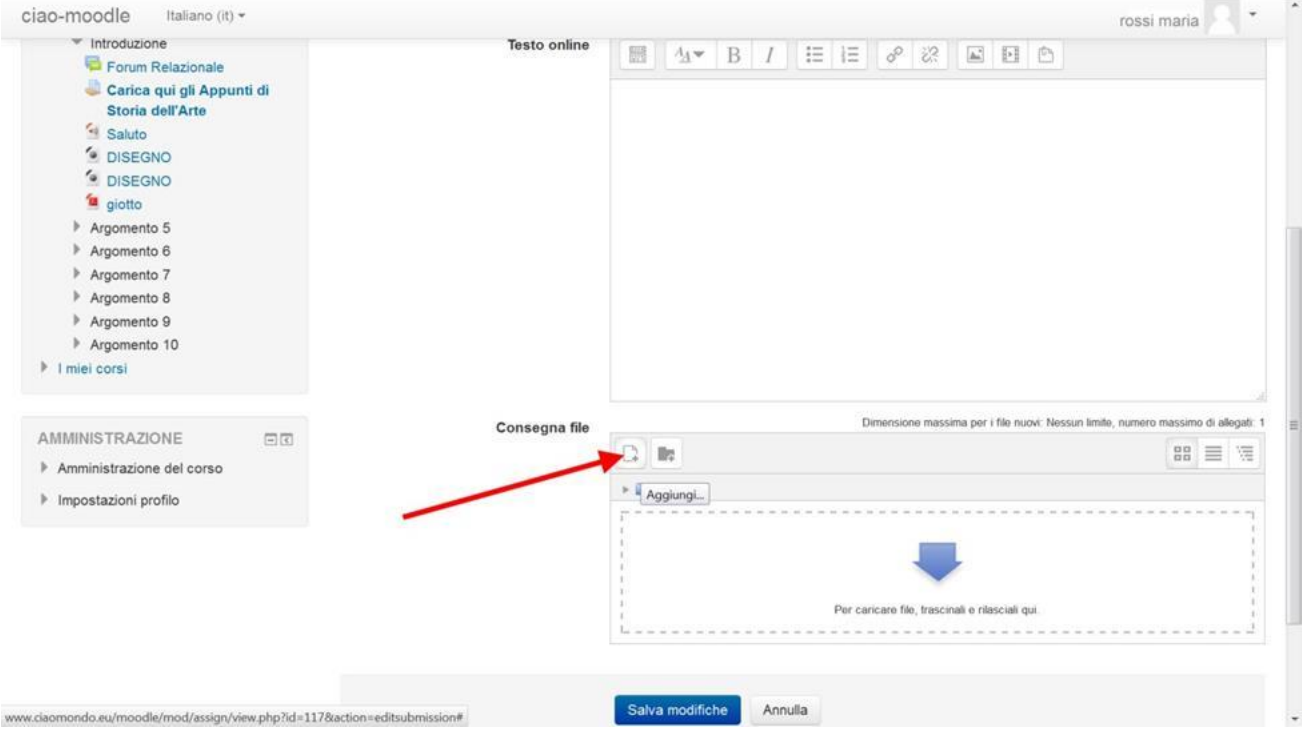

Si apre la finestra di dialogo che consente di caricare (upload) il file 3C\_rossi.docx Oppure 3C\_rossi.doc 3C\_rossi.docx 3C\_rossi.odt 3C\_rossi.rtf 3C\_rossi.txt Clicca su File upload Clicca su Sfoglia

| ciao-moodle Italiar                                                                                                    | no (it) =                                                                                                    |                                                         |                                                                              | rossi maria                      |  |
|----------------------------------------------------------------------------------------------------|----------------------------------------------------------------------------------------------------|---------------------------------------------------------|------------------------------------------------------------------------------|----------------------------------|--|
| i giotto Argomento 5 Argomento 6                                                                                                    |                                                                                                    |                                                         | -                                                                            |                                  |  |
| Argomento 7 Argomento 7 Argomento 8 Argomento 9 Argomento 10 Imiei corsi  AMMINISTRAZIONE Amministrazione del cc Impostazioni profilo | File recenti <ul> <li>File uptoad</li> <li>URL Downloader</li> <li>File personali</li> <li>Wikimedia</li> </ul> | Allegato<br>Salva con nome<br>Autore<br>Tipo di licenza | Sfoglie Nessun file selezionato.<br>rossi maria<br>Tutti i diritti riservati | r, numero massimo di allegati: 1 |  |
|                                                                                                    |                                                                                                    | Sei collegato come<br>3C-te                             | rossi maria . (Esci)                                                         |                                  |  |

# Si apre la finestra di dialogo che ti serve per inserire il file che hai salvato sul computer

| Organizza 👻 Nu                   | iova | cartell   | a                                                                             |   |                    | •          | 8 |
|----------------------------------|------|-----------|-------------------------------------------------------------------------------|---|--------------------|------------|---|
| 🙀 Preferiti<br>🐉 Risorse recenti | *    | Ra        | accolta Documenti<br>clude: 5 percorsi                                        |   | Disponi per:       | Cartella • |   |
| E Desktop<br>Svolume<br>Download | III  | No<br>A D | ocumento di Microsoft Word (10)                                               |   |                    |            |   |
| 🧊 colazione<br>🎯 ombr            |      |           | asse_scientifico_tecnologico.docx<br>autocertificazione_iva.docx<br>casa.docx |   |                    |            |   |
| Raccolle                         |      | 1         | Come_realizzare_una_tavola_da_disegno.docx                                    |   |                    |            |   |
| S Immagini                       | -    | 4         | Le_undicimila_verghe.docx                                                     |   |                    |            | Þ |
| 1                                | Nom  | e file:   | asse_scientifico_tecnologico.docx                                             | • | Tutti i file (*.*) |            | • |

Clicca su Apri Si torna alla finestra di dialogo precedente Assegna il nome 3C\_rossi.docx Clicca su "Carica questo file"

| Storia dell'Arte                | spunu ai           |                                           |                  |
|---------------------------------|--------------------|-------------------------------------------|------------------|
| Saluto                          |                    | File picker                               | x                |
| DISEGNO                         | The recent         |                                           | 88 🗮 🖄           |
| 🧧 giotto                        | Eile upload        |                                           |                  |
| Argomento 5     Argomento 6     | San URL Downloader |                                           |                  |
| Argomento 7                     | Th File personali  | Allegato Sfoglia asse_scientifico_1       | tecnologico.docx |
| <ul> <li>Argomento 9</li> </ul> | Wikimedia          |                                           |                  |
| Argomento 10                    |                    | Salva con nome asse-tecnologico           |                  |
| I miei corsi                    |                    | Autore rossi maria                        |                  |
|                                 |                    |                                           |                  |
| MMINISTRAZIONE                  |                    | Tipo di licenza Tutti i diritti riservati |                  |
| Amministrazione del cor:        |                    |                                           | 10               |
| Impostazioni profilo            |                    |                                           |                  |
|                                 |                    | Carica questo file                        |                  |
|                                 |                    |                                           |                  |
|                                 |                    |                                           |                  |
|                                 |                    |                                           |                  |
|                                 |                    |                                           |                  |
|                                 |                    |                                           |                  |

# Ora visualizzi il file che hai caricato Clicca su "Salva modifiche"

|                                                                                                    |               |              | rossi maria                                                              |
|----------------------------------------------------------------------------------------------------|---------------|--------------|--------------------------------------------------------------------------|
| <ul> <li>Carica qui gli Appunti di<br/>Storia dell'Arte</li> <li>Saluto</li> <li>DISEGNO</li> <li>DISEGNO</li> <li>Giotto</li> <li>Argomento 5</li> <li>Argomento 6</li> <li>Argomento 7</li> <li>Argomento 8</li> <li>Argomento 8</li> <li>Argomento 9</li> <li>Argomento 10</li> <li>Imiei corsi</li> </ul> |               | bianchi maia |                                                                          |
|                                                                                                    | Consegna file | Dimens       | ione massima per i file nuovi. Nessun limite, numero massimo di allegati |
| Amministrazione del corso                                                                                                    |               |              | 60 = 12                                                                  |
| Impostazioni profilo                                                                                                    |               | ▶ 🔛 File     |                                                                          |
|                                                                                                    |               | W            |                                                                          |

Hai caricato il file che deve contenere tutti gli appunti che hai a disposizione. Se non li hai tutti informa il docente.

| ciao-moodle Italiano (it) -                                                                                  |                                                                                                    | rossi maria                                                                                                    |
|----------------------------------------------------------------------------------------------------|----------------------------------------------------------------------------------------------------|----------------------------------------------------------------------------------------------------|
| 3C-Storia-Arte                                                                                               | in Arte in 20 teaci in Interducione in                                                                              | Carlea qui di Anguni di Storia dell'Ada                                                                                                    |
|                                                                                                    | Carica qui gli Ap                                                                                                   | punti di Storia dell'Arte                                                                                                    |
| Home<br>My home<br>Pagine del sito<br>Il mio profilo<br>Corso in uso<br>Sc-tessi<br>Partecipanti             | Carica qui l'Elaborato di Storia del<br>Se il tuo elaborato supera 1MB sp<br>5A_cognome_st_art_completo02.<br>file. | "<br>"Arte in file unico senza immagini, in formato doc, docx, odt, txt, rtf. Il singolo file può essere massimo di 1MB.<br>ezzettalo in due o tre parti. Crea un nome di file come questo: 5A_cognome_st_art_completo01.doc oppure<br>doc 5A_cognome_st_art_completo03.doc 5A_cognome_st_art_completo04.doc ecc. Puoi caricare sino a 10 |
| <ul> <li>Badge</li> <li>Introduzione</li> <li>Forum Relazionale</li> <li>Carica qui di Appunti di</li> </ul> | Stato consegna                                                                                                    |                                                                                                    |
| Storia dell'Arte                                                                                             | Numero tentativo                                                                                                    | Tentativo 1.                                                                                                    |
| Saluto                                                                                                    | Stato consegna                                                                                                    | Consegnato per la valutazione                                                                                                    |
| DISEGNO                                                                                                    | Stato valutazione                                                                                                   | Non valutata                                                                                                    |
| Argomento 5                                                                                                  | Ultima modifica                                                                                                    | martedi, 19 gennaio 2016, 17:43                                                                                                    |
| Argomento 6 Argomento 7 Argomento 8                                                                          | Consegna file                                                                                                    | asse-tecnologico.docx                                                                                                    |
| Argomento 9                                                                                                  | Commenti alle consegne                                                                                              | ▶ Commenti (0)                                                                                                    |

# Attenzione per la consegna successiva Devi cliccare su "Modifica consegna"

| ❤ 3C-tessi                                      |                        |                                 |  |
|-------------------------------------------------|------------------------|---------------------------------|--|
| Partecipanti                                    |                        |                                 |  |
| <ul> <li>Baoge</li> <li>Introduzione</li> </ul> |                        |                                 |  |
| Sorum Relazionale                               | Stato consegna         |                                 |  |
| Carica qui gli Appunti di                       |                        |                                 |  |
| Saluto                                          | Numero tentativo       | Tentativo 1.                    |  |
| DISEGNO                                         | Stato consegna         | Consegnato per la valutazione   |  |
| DISEGNO                                         | Stato valutazione      | Non valutata                    |  |
| Argomento 5                                     | Ultima modifica        | martedi, 19 gennaio 2016, 17:43 |  |
| Argomento 6                                     | Consegna file          | L                               |  |
| Argomento 7     Argomento 8                     |                        | asse-technologico.oocx          |  |
| Argomento 9                                     | Commenti alle consegne | ▶ Commenti (0)                  |  |
| Argomento 10                                    |                        |                                 |  |
| I miei corsi                                    |                        | Modifica consegna               |  |
|                                                 |                        | Modifica la tua consegna        |  |
| Amministrazione del corso                       |                        |                                 |  |
| Impostazioni profilo                            |                        |                                 |  |

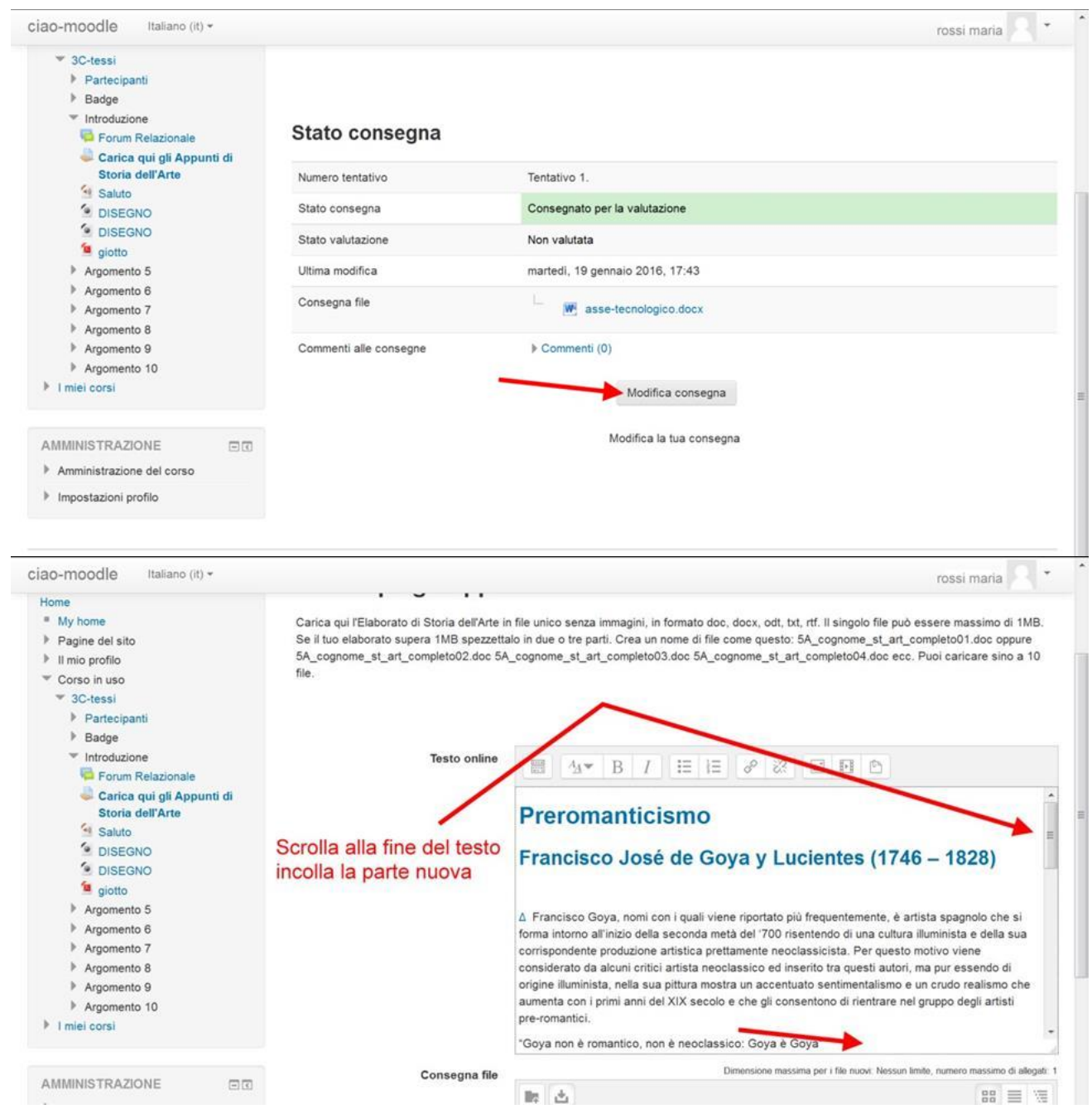

Se il corso ammette soltanto l'upload di un file soltanto, si deve operare nel seguente modo: Clicca su sull'icona del file

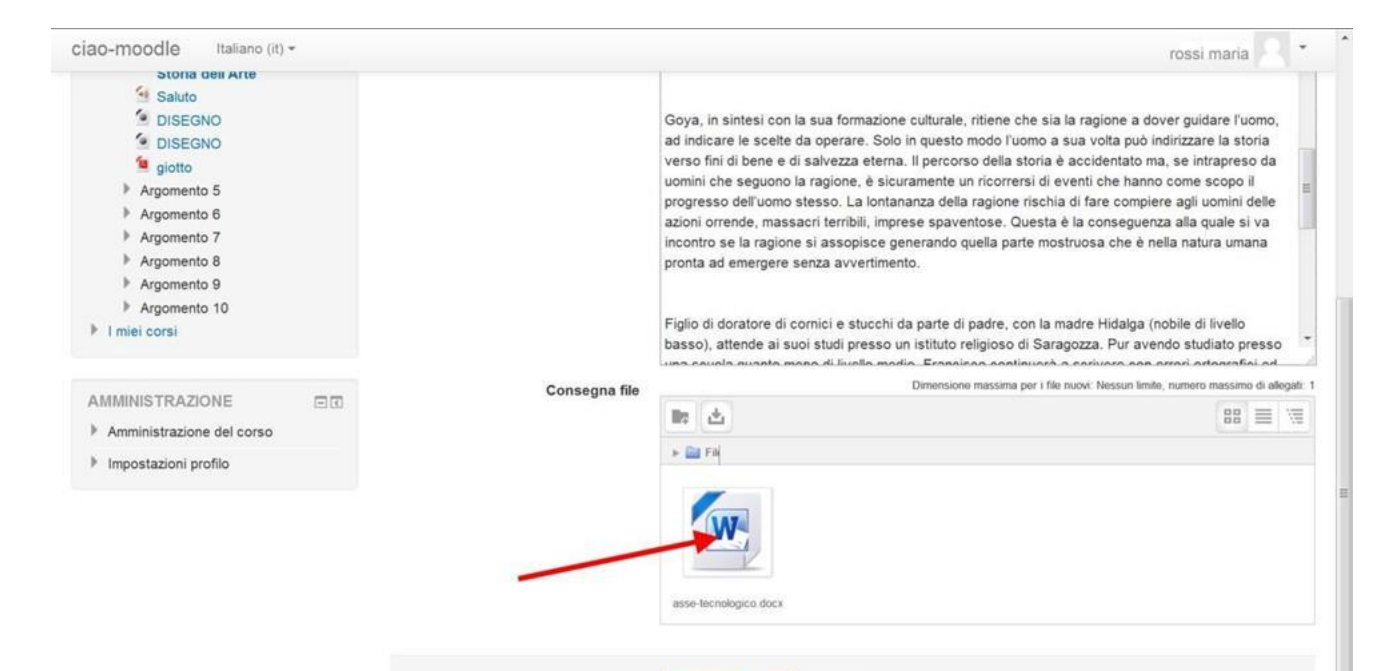

# Si apre la finestra di dialogo sotto riportata

| ciao-moodle Italiano (it) *                                                                                                    | rossi maria                                                                                                    |
|----------------------------------------------------------------------------------------------------|----------------------------------------------------------------------------------------------------|
| * Introduzione                                                                                                    |                                                                                                    |
| <ul> <li>Forum Roluzionale</li> <li>Carica qui gli Appunti di Storia dell'Arte</li> <li>Salati</li> <li>DISECONO</li> <li>DISECONO</li> <li>gioto</li> <li>Argomento 5</li> <li>Argomento 7</li> <li>Argomento 8</li> <li>Argomento 9</li> </ul> | Coya, in sintesi con la sua formazione culturale, ritene che sia la ragione a dover guidare l'uomo, ad indicare la scelle da operare. Solo in<br>questo modo l'uomo a sua votta può indirizzare la storia verso fini di bene e di salvezza eterna. Il percorso della storia è accidentato ma, se<br>intrapreso da uomini che seguono la ragione, è sicuramente un ricorrende, masseri terribà, imprese speventose. Questa è la<br>conseguenza alle quele si va incentro se la ragione si assopisce generando quella parte mostruosa che è nela natura umana pronta ad<br>emergere senza avventimento.<br>Figlio di donatore di cornici e stucchi da parte di padre, con la madre Hidaiga (nobile di livelo basso), attende ai suoi stadi presso un istituto<br>religioso di Saragozza. Pur avendo studiato presso una scuola quento meno di livelo medio, Francisco continuerà a scrivere con errori<br>antegrateria di meneciciani liessicati. Questa caratteristica fa testmoniati da 131 futere scritte ad un amico tra il 1755 ed il 1801. |
| Argomento 10                                                                                                    | Modifica asse-tecnologico.docx 💌 unu nell'arte dei disegno incontrando l'amico Francisco Bayeu più grande d'età di                                                                                                    |
| AMMINISTRAZIONE                                                                                                    | Download Elmina<br>Dimensione massima per i file nuoit. Nessun timte, numero massimo di allegati. 1<br>Itali el II                                                                                                    |
| Impostazioni profilo                                                                                                    |                                                                                                    |
|                                                                                                    | Autore rossi maria                                                                                                    |
|                                                                                                    | Tipo di licenza Tutti i diritti riservati                                                                                                    |
|                                                                                                    | Percorso: /                                                                                                    |
|                                                                                                    | Aggiorna Annula                                                                                                    |
|                                                                                                    | Ultima modifica 19 genraio 2016, 17.43<br>Greato 19 genraio 2016, 17.40<br>Dimensione 17.8x3                                                                                                    |
|                                                                                                    |                                                                                                    |
| Clicca su Elimina                                                                                                    |                                                                                                    |
|                                                                                                    | X OL                                                                                                    |
|                                                                                                    |                                                                                                    |
|                                                                                                    | an an an an an an an an an an an an an a                                                                                                    |

### Clicca ok

Ripeti l'azione di caricare il file

ок

Annulla

clicca sul pulsante Aggiungi indicato dalla freccia dell'immagine sotto riportata

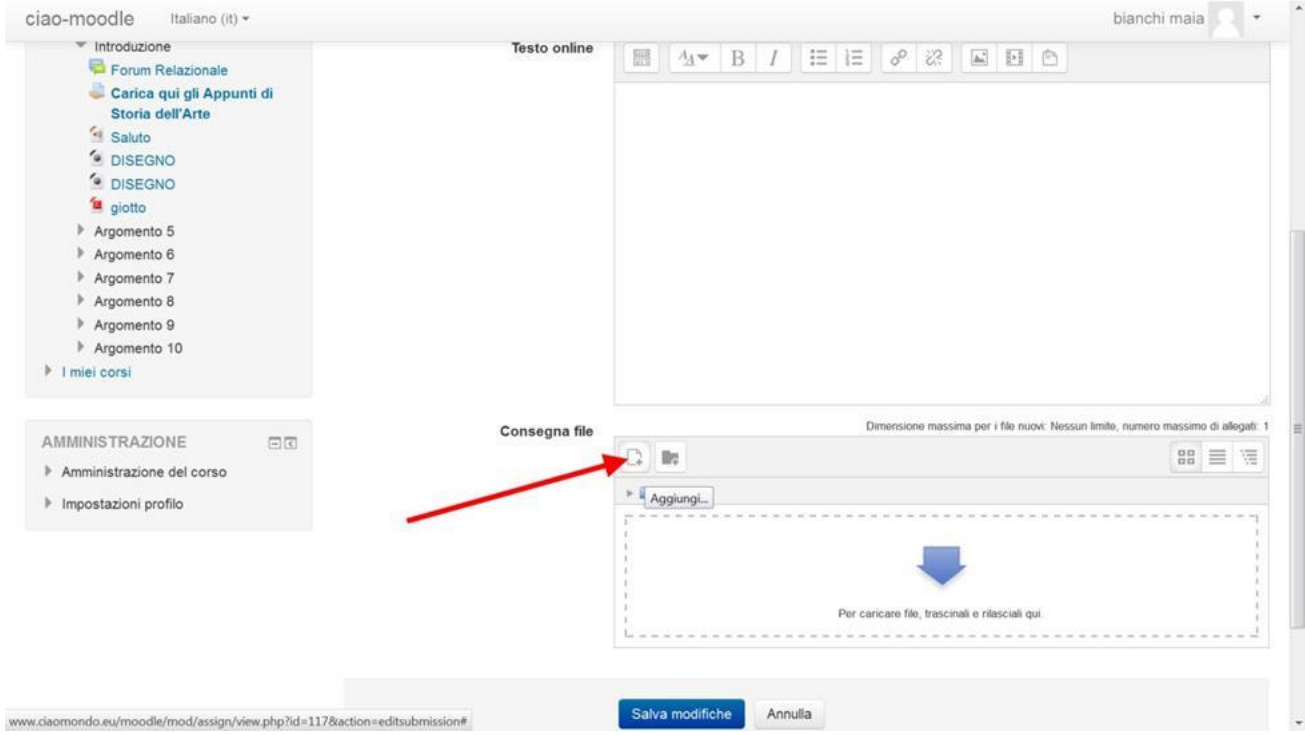

Si apre la finestra di dialogo che consente di caricare (upload) il file 3C\_rossi.docx Oppure 3C\_rossi.doc 3C\_rossi.odt 3C\_rossi.rtf 3C\_rossi.txt Clicca su File upload Clicca su Sfoglia

| Argomento 5                 |                   |                                            |          |                                |
|-----------------------------|-------------------|--------------------------------------------|----------|--------------------------------|
| Argomento 6                 |                   | File picker                                | ×        |                                |
| Argomento 7     Argomento 8 | The recenti       |                                            | 88 II 18 |                                |
| Argomento 9                 | File upload       |                                            |          |                                |
| Argomento 10                | Sa URL Downloader |                                            |          |                                |
| I miei corsi                | Th File personali |                                            |          |                                |
|                             | Wikimedia         | Allegato Stoglia Nessun file selezion      | onato.   | ide, numero massimo di allegal |
| MMINISTRAZIONE              |                   | Salva con nome 3C_rossi                    |          | 88 = 13                        |
| Amministrazione del co      |                   |                                            |          |                                |
| Impostazioni profilo        |                   | Autore rossi maria                         |          |                                |
|                             |                   |                                            |          |                                |
|                             |                   | lipo di licenza liutti i diritti riservati |          |                                |
|                             |                   |                                            |          |                                |
|                             |                   |                                            |          |                                |
|                             |                   | Carica questo file                         |          |                                |
|                             |                   |                                            |          |                                |
|                             |                   |                                            |          |                                |
|                             |                   |                                            |          |                                |
|                             | 1                 |                                            |          |                                |

Si apre la finestra di dialogo che ti serve per inserire il file che hai salvato sul computer

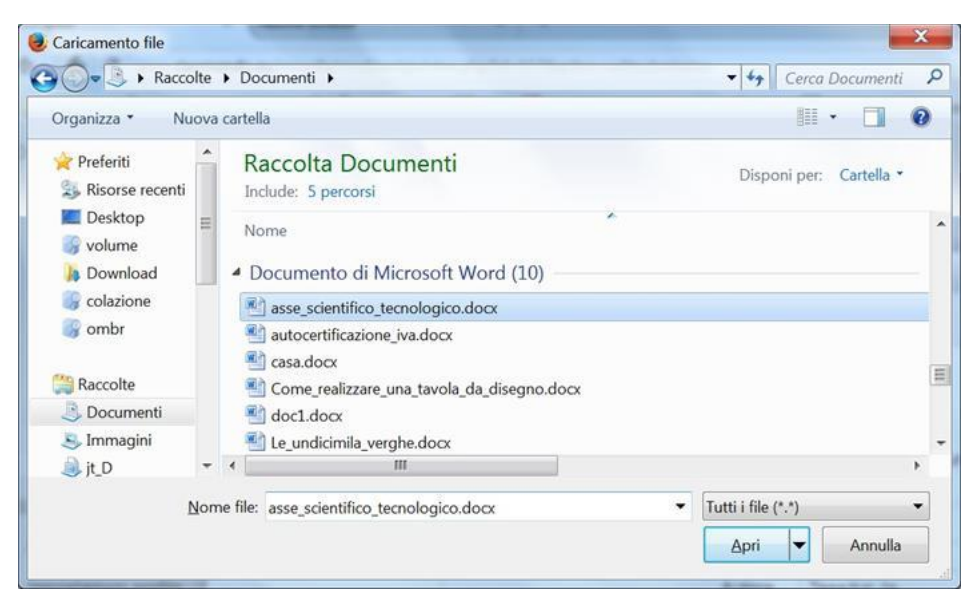

## Clicca su Apri Si torna alla finestra di dialogo precedente Assegna il nome 3C\_rossi.docx Clicca su "Carica questo file"

| Storia dell'Arte                                                                                                    |                                                                                                    |                                                                               |                                          |
|----------------------------------------------------------------------------------------------------|----------------------------------------------------------------------------------------------------|-------------------------------------------------------------------------------|------------------------------------------|
| Saluto<br>DISEGNO                                                                                                    | 🐔 File recenti                                                                                     | File picker                                                                   |                                          |
| DisEvent     giotto     Argomento 5     Argomento 6     Argomento 7     Argomento 8     Argomento 9     Argomento 10     Imiel cossi | <ul> <li>File upload</li> <li>URL Downloader</li> <li>File personali</li> <li>Wikimedia</li> </ul> | Allegato Sfoglia asse_scientifico_tecnolog<br>Salva con nome asse-tecnologico | jico.docx                                |
| MMINISTRAZIONE<br>Amministrazione del con<br>Impostazioni profilo                                                                    |                                                                                                    | Autore rossi maria<br>Tipo di licenza Tutti i diritti riservati 👻             | ie, numero massimo di alegati:<br>BB 🗮 🧺 |
|                                                                                                    |                                                                                                    | Carica questo file                                                            |                                          |

Ora visualizzi il file che hai caricato Clicca su "Salva modifiche"

| Consegna file Argomento 10 Argomento 10 Argomento 10 Argomento 10 Argomento 2 Argomento 2 Argomento 4 Argomento 4 | iao-moodle Italiano (it) +                                                                                                    |                    | rossi maria                                                                    |
|----------------------------------------------------------------------------------------------------|----------------------------------------------------------------------------------------------------|--------------------|--------------------------------------------------------------------------------|
| AMMINISTRAZIONE Consegna file Amministrazione del corso Impostazioni profilo                                                                                                    | <ul> <li>Carica qui gli Appunti di<br/>Storia dell'Arte</li> <li>Saluto</li> <li>DISEGNO</li> <li>DISEGNO</li> <li>giotto</li> <li>Argomento 5</li> <li>Argomento 6</li> <li>Argomento 7</li> <li>Argomento 8</li> <li>Argomento 8</li> <li>Argomento 9</li> <li>Argomento 10</li> <li>I miei corsi</li> </ul> | bian               | nchi maja                                                                      |
| Amministrazione del corso     Impostazioni profilo     Impostazioni profilo                                                                                                    | AMMINISTRAZIONE                                                                                                    | Consegna file      | Dimensione massima per i file nuovi. Nessun limite, numero massimo di allegati |
| Impostazioni profilo                                                                                                    | Amministrazione del corso                                                                                                    |                    |                                                                                |
|                                                                                                    | Impostazioni profilo                                                                                                    | ► Lui Pito         |                                                                                |
| asse-tecnologico.docx                                                                                                    | -                                                                                                    | asse-tecnologico d |                                                                                |